## **Force Delete Function**

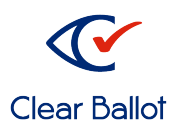

ClearCount Quick Guide

Use the Force Delete function when a scan station crashes or when a merge of ClearCast is in error and an entire Box ID needs to be deleted.

Note: This function should only be used by someone who understands what they are doing and why they are doing it. This function can only be done on a ClearCount Admin Station.

- 1. Log in to ClearCount
- 2. Back up the Election in question. This is a best practice incase an error is made executing the Force Delete function.
- 3. Ensure the election is **Active**.
- 4. Click the Windows Icon in the lower left corner and type **CMD** and press **Enter**.
- 5. Type **P**: and press the **Enter** key to change the working directory
- 6. Type **DeleteBox --force** and press the **Enter** key to open the DeleteBox utility. The Login dialog appears.

| C:4.         | C:\Windows\system32\cmd.exe -                                                                      | × |
|--------------|----------------------------------------------------------------------------------------------------|---|
| P:\X<br>P:\X | SET ELECTION=ny_anycounty_2012g<br>SET CBGSERVER=scanserver                                        | ^ |
| P:\X         | BallotDeleteBox.exe -H scanserver -D ny_anycounty_2012g -s C:\CBGBallotImages -o http://scanserver |   |
|              | 74 Login - 🗆 🗙                                                                                     |   |
|              | Enter username: Enter password:                                                                    |   |
|              | OK Cancel                                                                                          |   |
|              |                                                                                                    |   |

7. Enter your **username** and **password**, and click **OK**. The dialog closes and the command window prompts for the box ID.

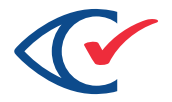

8. At the BoxID to be deleted prompt, type at least one **box ID** and press **Enter**. Use spaces to separate multiple box IDs.

| C:\Windows\system32\cmd.exe                                                                                                 | -     |        | × |   |
|----------------------------------------------------------------------------------------------------|-------|--------|---|---|
| P:\>SET_ELECTION=ny_anycounty_2012g<br>P:\>SET_EBGSERVER=scanserver                                                         |       |        |   | ^ |
| P:\>BallotDeleteBox_exe -H sc nserver -D ny_anycounty_2012g -s C:\CBGBallotImages -o http://<br>BoxID to be deleted: ED-030 | scans | server |   |   |

- 9. Box IDs look like this **ED-12345678** or **AB-12345678**, and can be found on the Card Inventory Report in ClearCount
- 10. Election data related to the box ID is deleted from ClearCount. In the case of a scanstation crash, the images must also be deleted from the C:\CBGBallotImages folder on the ScanStation.
- 11. Press any key to close the DeleteBox utility, then type **Exit** and press the **Enter** key to close the command window.